# SERVICE KLAHOMA

# How to Reset a Password OkCARS

STEP BY STEP GUIDE

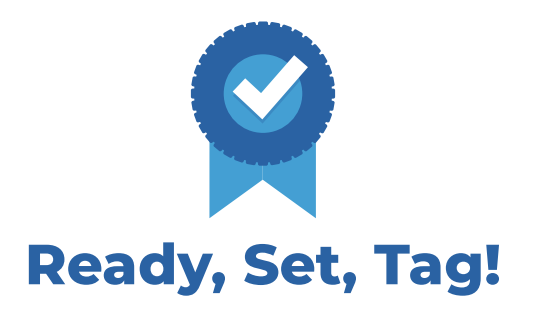

**Objective:** This quick reference guide details how dealers can reset their OkCARS password.

**STEP 1** Navigate to *okcars.service.ok.gov* 

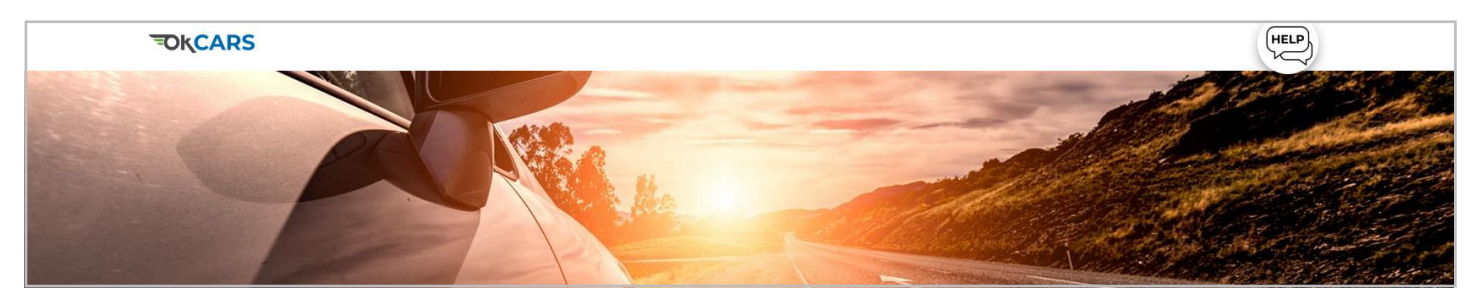

# **STEP 2** Click the **"Forgot password?"** link.

| Logon                                                                                                    |                                               | Log in to continue                    |
|----------------------------------------------------------------------------------------------------|-----------------------------------------------|---------------------------------------|
| Please use the business logon on the right to access any of the following listed at<br>perform business specific actions.<br>Dealers<br>Lienholders<br>Individuals/Businesses | ccounts. Once logged in, you will be able to  | Tiffany.Doane@service.ok.gov Password |
|                                                                                                    | Click the " <b>Forgot</b><br>password?" link. | Log in                                |

#### **STEP 3** Add the **email address** connected to your OKCARS account.

|  | Add the email address<br>connected to your<br>OKCARS account. | Reset Your Password<br>Email *<br>I Required<br>Seved personal info |
|--|---------------------------------------------------------------|---------------------------------------------------------------------|
|--|---------------------------------------------------------------|---------------------------------------------------------------------|

# STEP 4 Click "Submit".

| SERVICE About Resources Click "Submit". |                     |       |             | Cancel Sullignit |
|-----------------------------------------|---------------------|-------|-------------|------------------|
| About Help Center                       | SERVICE<br>SKIAHOMA | About | Resources   | Click "Submit".  |
|                                         |                     | About | Help Center |                  |

# **STEP 5** Open the email you receive, and select **"Click Here".**

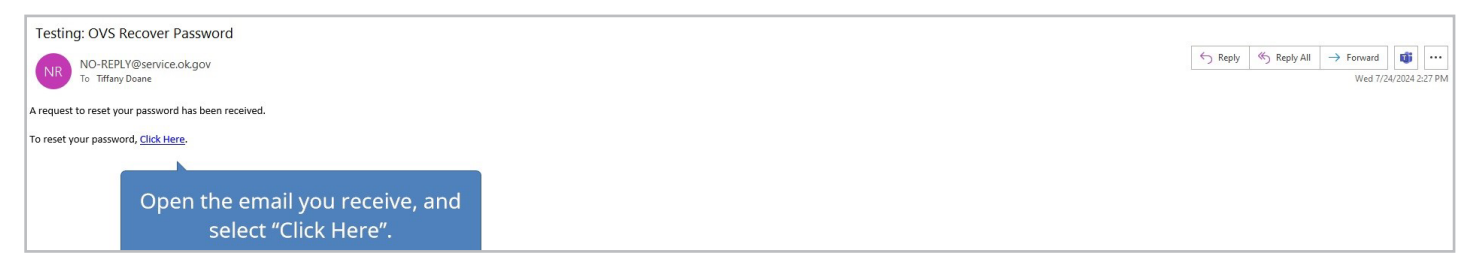

# **STEP 6** Type the answer to your **secret question** in the box.

| Reset Your Password<br>Enter the answer to your secret question to    | continue the password reset process.                |
|-----------------------------------------------------------------------|-----------------------------------------------------|
| Where did you go the first time you flew on an<br>Required O Required | Type the answer to your secret question in the box. |

#### **STEP 7** Click "Next" to continue.

|  | Cancel | Click " <b>Next</b> " |  |
|--|--------|-----------------------|--|
|--|--------|-----------------------|--|

### **STEP 8** Type in your **new password**.

| New Password *<br>Required o<br>Type in your new password.<br>Type in your new password.<br>to be reused<br>thatacters<br>st contain both letters and numbers<br>st contain both uppercase and lowercase letters | Reset Your Password | Password Help                                                                                                    |
|----------------------------------------------------------------------------------------------------|---------------------|----------------------------------------------------------------------------------------------------|
| Cohilim Password                                                                                                    | New Password *      | Type in your new haracters<br>password. In the reused haracters<br>password. In the reused haracters and numbers<br>at contain both letters and numbers |

#### STEP 9 Re-type your new password under "Confirm Password" and click "Submit".

| Reset Your Password              | Password Help                                                                        |
|----------------------------------|--------------------------------------------------------------------------------------|
| New Password                     | Passwords cannot be reused                                                           |
|                                  | Minimum 10 characters     Passwords must contain both letters and numbers            |
| Confirm Password *<br>I Required | ain both uppercase and lowercase letters<br>ain special characters<br>password under |
| Cancel                           | "Confirm Password". Click "Submit"                                                   |

#### **STEP 11** Your password has been updated. Click the **"OK"** button.

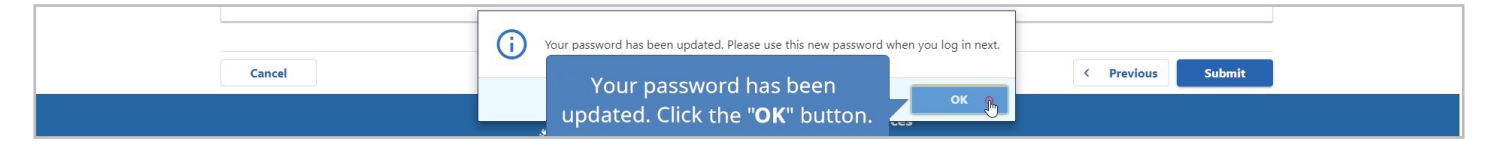

If you have any questions on this process, reach out to **dealersupport@service.ok.gov**